# คู่มือการลงทะเบียน

# <mark>ผ่านระบบยืนยันตัวบุคคลกลาง (OpenID)</mark> สำหรับผู้ใช้งาน

ระบบศูนย์กลางแลกเปลี่ยนข้อมูลภาครัฐ Government Data Exchange Center [GDX]

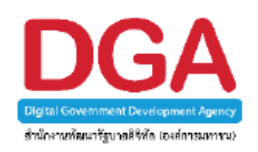

สำนักงานพัฒนารัฐบาลดิจิทัล (องค์การมหาชน) (สพร.)

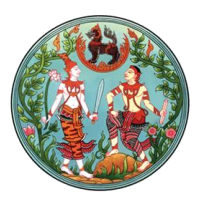

กรมที่ดิน กระทรวงมหาดไทย

#### <u>การลงทะเบียน / สมัครสมาชิก</u>

ผู้ใช้งานระบบสามารถเข้าถึงระบบศูนย์กลางแลกเปลี่ยนข้อมูลภาครัฐ (Government Data Exchange Center: GDX) ได้ที่เว็บไซต์ gdx.dga.or.th จะเข้าสู่หน้าแรก ให้คลิกที่ "คลิกที่นี่" ดังรูปที่ 1

| gนย์กลาง<br>[GDX] Governm                                                                                                    | มแลกเปลี่ยนข้อมูลภาครัฐ<br>nent Data Exchange Center                                                                          | 0                                                         |                                                                                                    |
|----------------------------------------------------------------------------------------------------|----------------------------------------------------------------------------------------------------|-----------------------------------------------------------|----------------------------------------------------------------------------------------------------|
| ลงชื้อเข้าสู่ระบบ ศุนย์กลางแลก<br>หรือ ระบบขึ้นยันด้วย                                                                                                    | <b>ลงชื่อเข้าสู่ระบบ</b><br>เปลี่ยนข้อมูลภาครัฐ โดยขัญชีผู้ใช้งานจากระบบยืน<br>คดลสำหรับเจ้าหน้าที่ภาครัฐ (GovID) ต่องการสมัค | <b>ใ</b><br>ยันด์วบุคคลมสาง (OpenID)<br>เรสมาชิศ คลิกซีนี | <b>m GDX</b><br>แทนสำเนา เข้าใช้งานข้อมูลได้ทันที<br>เหมาะสำหรับหน่วยงานที่ต่องการความสะดวก<br>รวดเร็วในการใช้งาน ไม่ต้องพัฒนาระบบเอง<br>ไม่ต้องจืดชื่อข่อฟนเวล์และฮาร์ดแวร์ ง่ายในการ<br>ใช้งาน                                                                      |
| เข้าสู่ระ<br>เข้าสู่ระ<br>รายละเอียดการบริการ                                                                                                    | มมด้วย GovID เข้าสู่ระบบด้วย Op<br>3 ขั้นดอนเริ่มใช้งาน                                                                       | enID<br>ดู่มือและวิธีการใช้งาน                            | มิ Government API<br>มา API ไปทัฒนาใช้งานใต้ตามต้องการ<br>ด้วย Government API อpi egov.go.th<br>เหการถ่าย้อมสุรไปใช้งานใหฐมิแบบที่ต้องการ<br>โดยการทำ API ไปพัฒนาเพิ่มเดิมเอง<br>โดยมีสู่มือและระบบช่วยเหลือในการพัฒนา<br>รองรับเริ่มใช้งาน API ได้ที่ dev.egov.go.th |
| DGGA สำนักงานพัฒนารัฐบาลดิจิหัล (องต์การ<br>Digital Government Development A<br>สงวนลิขสิทธิ์ พ.ศ. 2558 ตามพระราชบัญญั<br>โทรศัพท์ : (+66) 0 2612 6000 โทรสาร : ( | มหาชม) (สพร.)<br>gency (Public Organization) (DGA)<br>(คิลิขสิทธิ์ 2537<br>(+66) 0 2612 6011-12 อีเมล : contact@dga.or.1      | นโยบายเร็บไซด์<br>นโยบายการคุ้มครองข้อมูลส่วนบุคคล<br>h   | แหนที่   ติดต่อเรา   แคนสังเว็บไซต์<br>  นโยบายการรักษาความมั่นคงปลอดภัย  <br>DGA CONTACT CENTER<br>(© 0 2612 6060                                                                                                    |

#### รูปที่ 1 หน้าเว็บไซต์ gdx.dga.or.th

ในหน้านี้ ผู้ใช้งานเลือกลงทะเบียน / สมัคร ใช้งานผ่านระบบยืนยันตัวบุคคลกลาง (OpenID) โดยคลิกที่ <sup>สมัครสมาชิก OpenID</sup> ดังรูปที่ 2

| ศูนย์กลางแลกเปลี่ยนข้อมูลภาครัฐ<br>[GDX] Government Data Exchange Center                                                                       |                                                                                                    |
|----------------------------------------------------------------------------------------------------|----------------------------------------------------------------------------------------------------|
|                                                                                                    |                                                                                                    |
| เลือกสมัครบัญขึ้ผู้ใช้งานจากระบบยืนอันด้วบุคดลกลาง (OpenID) หรือ ระบบยืนอันด้วบุคดลสำหรับเจ้าหน้าที่ภ<br>สมัครสมาชิก GovID สมัครสมาชิก OpenID  | in≸§ (GovID)                                                                                                    |
| DGA สำนักงานพัฒนารัฐบาลดิจิทัล (องค์การมหารม) (สพร.)<br>Digital Government Development Agency (Public Organization) (DGA)                      | นโยบายเว็บไซด์ แผนที่  ติดต่อเรา   แผนดังเว็บไซด์<br>นโยบายการคุ้มครองข้อมูลส่วนบุคคล   นโยบายการรักษาความมั่นคงปลอดภัย |
| สงวนลิขสิทธิ์ พ.ศ. 2558 ตามพระราชบัญญัติลิขสิทธิ์ 2537<br>โทรศัพท์ : (+66) 0 2612 6000 โทรสาร : (+66) 0 2612 6011-12 อีเมล : contact@dga.or.th | DGA CONTACT CENTER                                                                                                    |

#### รูปที่ 2 หน้าสมัครสมาชิกบัญชีผู้ใช้งานจากระบบยืนยันตัวบุคคลกลาง (OpenID)

อ่านข้อตกลงการใช้บริการยืนยันตัวบุคคลกลาง ตามเงื่อนไขที่สำนักงานพัฒนารัฐบาลดิจิทัล (องค์การ

มหาชน) (สพร.) กำหนด แล้วคลิก 🛛 👘 ดังรูปที่ 3

| -Authenti                                                                   | cation<br>United the second second second second second second second second second second second second second second se                                                                                                    | = | , |
|-----------------------------------------------------------------------------|----------------------------------------------------------------------------------------------------|---|---|
|                                                                             | ข้อตกลงการใช้บริการยืนยันดัวบุคคลกลาง                                                                                                    |   |   |
| บริการยืนเ                                                                  | นด้วบุคคลกลาง คือ บริการที่ประชาชนหรือเจ้าหน้าที่ของรัฐสามารถเข้าถึงระบบเทคโนโลยีสารสนเทศต่าง ๆ ของหน่วยงานภาครัฐ ไม่ว่าจะเป็นระบบบริการ                                                                                                    |   |   |
| อิเล็กทรอนิกส์ภาค                                                           | íฐ (e-Service) หรือระบบงานภายในของภาศรัฐ (Back Office) แบบรวมศูนย์ (Single Sign-On: SSO) ก็ตาม กล่าวคือ ผู้ใช้งานสามารถลงชื่อเข้าใช้งานระบบ (Log in)                                                                                                    |   |   |
| เพียงครั้งเดียวผ่าน                                                         | เริการยืนยันด้วบุคคลกลาง (e-Authentication Service) ก็สามารถเข้าใช้งานระบบได้หลาย ๆ ระบบโดยไม่ต้องลงชื่อเข้าใช้งานข้ำอีก ซึ่งบริการดังกล่าวจะมีการ                                                                                                    |   |   |
| ดวบคุมและรักษาค                                                             | ามปลอดภัยด้วยมาตรการที่เหมาะสม                                                                                                    |   |   |
| ซึ่งในข้อตกลง                                                               | เการให้บริการนี้ ให้                                                                                                    |   |   |
| "ผู้ให้บริการ" เ                                                            | หมายความถึง สำนักงานพัฒนารัฐบาลดิจิทัล (องค์การมหาชน)                                                                                                    |   |   |
| "ผู้ใช้บริการ" เ                                                            | หมายความถึง ผู้สมัครใช้บริการขึ้นยันด้วบุคคลกลาง                                                                                                    |   |   |
| "บริการ" หมาย                                                               | มความถึง บริการยืนยันด้วบุคคลกลาง                                                                                                    |   |   |
| ผ่ให้บริการแล                                                               | ะผ่ใช้บริการได้ตกลงกันโดยมีข้อความดังต่อไปนี้                                                                                                    |   |   |
| ้<br>1. ผู้ใช้บริการจะเ<br>ทันทีภายหลัง                                     | ฉอสมัตรใช้บริการหรือลงทะเบียนผ่านข่องทางต่าง ๆ ที่ผู้ไห้บริการกำหนด โดยการสมัตรใช้บริการจะไม่เสียต่าใช้จ่ายโด ๆ ทั้งป่วง ทั้งนี้ ผู้ใช้บริการสามารถใช้บริการได้<br>จากสมัตรใช้บริการหรือลงทะเบียนเป็นที่เรียบร้อยแล้ว                                                                                                    |   |   |
| <ol> <li>ผู้ใช้บริการจะเ<br/>เกี่ยวข้องกับผู้<br/>ผู้ใช้บริการโด</li> </ol> | ล้องไห้ข้อมูลส่วนตัวหรือรายละเอียดที่เกี่ยวข้องกับผู้ไข้บริการตามดวามเป็นจริง เพื่อประโยชน์แก่การใช้บริการ หากผู้ไห้บริการตรวจพบว่าข้อมูลส่วนตัวหรือรายละเอียดที่<br>ใช้บริการไม่ข้ดเจน ไม่ถูกต้อง หรือเป็นข่อมูลเท็จ ไม่ว่าผู้ไข้บริการจะไห้ข้อมูลนั้นด้วยความสมัครโจหรือความประมาทเลินเล่อก็ตาม ผู้ไห้บริการมีสิทธิที่จะยกเล็กปัญขีของ<br>เข้พักต่องบอกกล่าวล่วงหน้า |   |   |
| 3. ในการใช้บริก                                                             | เรบางกรณี ผู้ใช้บริการจะต้องทำการยืนยันด้วบุคคลโดยใช้ e-Mail หรือหมายเลขบัตรประจำด้วประชาชน 13 หลัก ตามที่ผู้ให้บริการกำหนด                                                                                                    |   |   |
| 4. ห้ามมิให้แอบเ<br>กล่าว ต้องรับ1                                          | ว้างหรือกระทำการใด ๆ อันเป็นการละเมิดสิทธิส่วนบุคคล โดยการใช้ข้อมูลของผู้อื่นในการสมัครใช้บริการหรือลงทะเบียนผ่านช่องทางต่าง ๆ ซึ่งผู้ที่กระทำการผำฝินดัง<br>ทษตามที่กอบนายกำหนด                                                                                                    |   |   |
| 5. ผู้ใช้บริการจะเ                                                          | ้องยินยอมให้ผู้ให้บริการใช้ข้อมูลจากการสมัครใช้บริการหรือลงทะเบียนผ่านช่องทางด่าง ๆ เพื่อให้ผู้ใช้บริการสามารถเข้าถึงบริการได้                                                                                                    |   |   |
| 6 ผู้ให้บริการจะเ                                                           | ส์บรักษาข้อมอของมีไข้บริการไว้เป็นขายสาจขอะไม่ปาข้อมอดังกล่าวไปเป็นแผบ บาไปไข้ประโทชณ์ทางการด้า หรือกระทำการอื่นใด บอกจากการสำเนินการทาง<br>3 ตกอง ไม่ตกอง                                                                                                    |   |   |
|                                                                             | © 2561 ตามพระราชบัญญัติดีชลิทธิ์ 2537 สำนักงานพัฒนารัฐบาลดีจีฬัล (องศ์การมหาชน) (สพร.)   🖻 เรื่อนไซการใช้บริการ   🤇 ดิตต่อเรา                                                                                                    |   |   |

#### รูปที่ 3 หน้าข้อตกลงการใช้บริการยืนยันตัวบุคคลกลาง

กรอกข้อมูลส่วนบุคคล ชื่อ – นามสกุล แล้วคลิก ถัดไป > ดังรูปที่ 4

| e-Authen   | tication                                                                                                    |          |
|------------|----------------------------------------------------------------------------------------------------|----------|
|            | สมัครสมาชิก<br>One account. All of Services.                                                                       |          |
|            |                                                                                                    |          |
| ,          | 1. กรอกชื่อจริง-นามสกุล<br>• ให้ระบุชื่อจริง นามสกุล (ไม่ต่องระบุศานาหน้า นาย. นาง. นางสาว)                        | 4        |
|            | ข้อจริง - นามสกุด<br>นาย • กรอกนามสกุด                                                                             | ส์ดไป >  |
| ♦ ย้อนกลับ | © 2561 ตามพระราชบัญญัติสินสินนี้ 2537 สำนักงานพัฒนารัชบาลดีรีพัล (ลงศ์การมหาชน) (สพร.)   🗟 เงื่อนไหกรได้บริการ   🕻 | ติตต่อนา |

#### รูปที่ 4 หน้ากรอกข้อมูลชื่อ - นามสกุล

กรอกเลขประจำตัวประชาชน 13 หลัก แล้วคลิก

| ถัดไป > | ดังรปที่ | 5 |
|---------|----------|---|
|         |          | - |

| e-Authen<br>← ยอนกสบ | tication = *                                                                                                    |
|----------------------|----------------------------------------------------------------------------------------------------|
|                      | สมัครสมาชิก<br>One account. All of Services.                                                                                                    |
|                      |                                                                                                    |
|                      | <ol> <li>กรอกเฉขประจำตัวประชาชน</li> <li>เลขประจำตัวประชาชน 13 หลักจะถูกใช้ในการยืนยันตัวกับกรมการปกครอง</li> <li>เฉขประจำตัวประชาชน 13 หลัก :</li> </ol> |
|                      | 38698XXXXXXXX0<br>< ก่อนหน้า ข้ามขั้นตอนนี้ กัดไป>                                                                                                    |
| 🗲 ย้อนกลับ           |                                                                                                    |
|                      | © 2561 ตามพระราชบัญญัติลิขสิทธิ์ 2537 สำนักงานพัฒนารัฐบาลดิจิพัล (องศ์การมหาชน) (สพร.)   📄 เงื่อนไขการใช้บริการ   🦶 ดิตต่อเรา                             |

รูปที่ 5 หน้ากรอกข้อมูลเลขประจำตัวประชาชน

| 2 กรอกเล         | ขประจำตัวประชาชบ                   |                                     |                            |  |
|------------------|------------------------------------|-------------------------------------|----------------------------|--|
| 2. 113011664     |                                    |                                     |                            |  |
| 📵 เลขประจำตัวประ | ะชาชน 13 หลักจะถูกใช้ในการยืนยันดั | ัวกับกรมการปกครอง                   |                            |  |
|                  | ท่านด้                             | <i>้องการยืนยันด้ว</i> บุคคลกับกรมก | ารปกครอง หรือไม่?          |  |
|                  |                                    |                                     |                            |  |
|                  |                                    |                                     |                            |  |
|                  |                                    |                                     |                            |  |
|                  |                                    |                                     |                            |  |
|                  |                                    | ยืนยันด้วยรหัสเลเซอ                 | ร์โค้ด                     |  |
|                  | ยนยืนด้วบุคคลไ                     | เดยการระบุรหัสเลเซอรโคด ซงอยูเ      | ดานหลังปัตรประจำดัวประชาชน |  |
|                  |                                    | กดเพื่อยืนยัน                       |                            |  |

คลิก "กดเพื่อยืนยัน" ทำการยืนยันตัวบุคคลด้วยรหัสเลเซอร์โค้ด ดังรูปที่ 6

## รูปที่ 6 หน้ายืนยันตัวบุคคลด้วยรหัสเลเซอร์โค้ด

กรอกข้อมูลยืนยันตัวบุคคลกับกรมการปกครอง ประกอบด้วย

- ข้อมูลส่วนบุคคล (เลขบัตรประชาชน ชื่อจริง และนามสกุล)
- ข้อมูลเพื่อยืนยันตัวบุคคล (วัน เดือน ปีเกิด และรหัสเลเซอร์)

(รหัสเลเซอร์ คือข้อมูลหลังบัตรประจำตัวประชาชนของผู้ลงทะเบียน ตัวอย่างดังรูปที่ 8)

หลังจากกรอกข้อมูลครบแล้ว คลิก 👓 ดังรูปที่ 7

| ยืนยันตัวบุคคลกับกรว                                                          | มการปกครอง                | ×                                     |  |
|-------------------------------------------------------------------------------|---------------------------|---------------------------------------|--|
| ข้อมูลส่วนบุคคล<br>1 ชื่อจริง ไม่ต้องระบุศานาหน้าชื่อ แ<br>เลขประจำด้วประชาชน | จะระบุเป็นภาษาไทยเท่านั้น |                                       |  |
| 3869800003760<br>ชื่อจริง                                                     |                           | นามสกุล                               |  |
| เกียรดิวุฒิ                                                                   |                           | หงษ์หีรัญเรื่อง                       |  |
| ข้อมูลเพื่อยืนยันตัวบุคคล                                                     |                           | •                                     |  |
| วัน เดือน                                                                     | ป็เกิด                    | รหัสเลเซอร์ ( ดูตัวอย่างรหัสเลเซอร์ ) |  |
| 26 - เมษายน                                                                   | <b>^</b> 2515 <b>^</b>    | KN0-0660000-85                        |  |
|                                                                               |                           | 7<br>Close                            |  |

## รูปที่ 7 หน้ายืนยันตัวบุคคลกับกรมการปกครอง

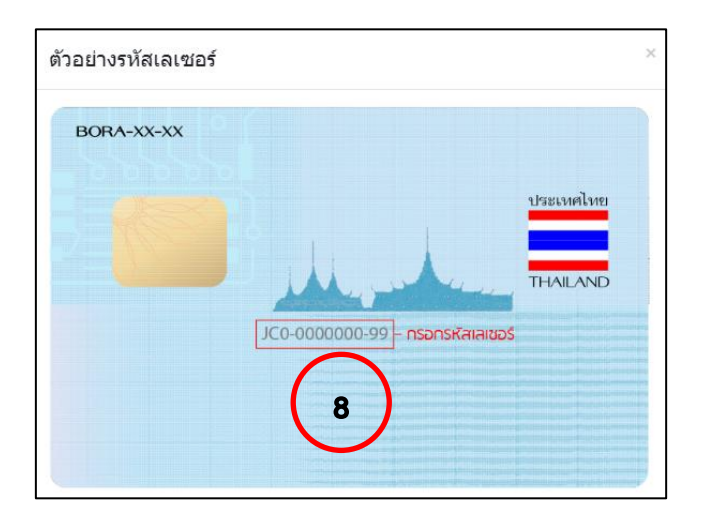

รูปที่ 8 แสดงตัวอย่างรหัสเลเซอร์ หลังบัตรประจำตัวประชาชน

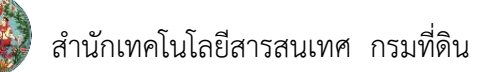

เมื่อกรอกข้อมูลครบถ้วน และถูกต้อง จะปรากฏผลการยืนยันตัวบุคคลเรียบร้อยแล้ว ดังรูปที่ 9

| ยืนยันตัวบุคคลกับกรมการปกครอง                                                          | × |
|----------------------------------------------------------------------------------------|---|
| ผลการยืนยันตัวบุคคล 🦻                                                                  |   |
| 🗸 ยืนยันตัวเรียบร้อยแล้ว                                                               |   |
|                                                                                        |   |
| © 2561 ตามพระราชบัญญัติลิขสิทธิ์ 2537 สำนักงานพัฒนารัฐบาลดิจิทัล (องค์การมหาชน) (สพร.) |   |

รูปที่ 9 หน้าแสดงผลการยืนยันตัวบุคคล

เมื่อยืนยันด้วยรหัสเลเซอร์โค้ดเรียบร้อยแล้วจะพบข้อความ "ท่านได้รับการยืนยันแล้ว" จากนั้นคลิก

<sup>ถัดไป></sup> ดังรูปที่ 10

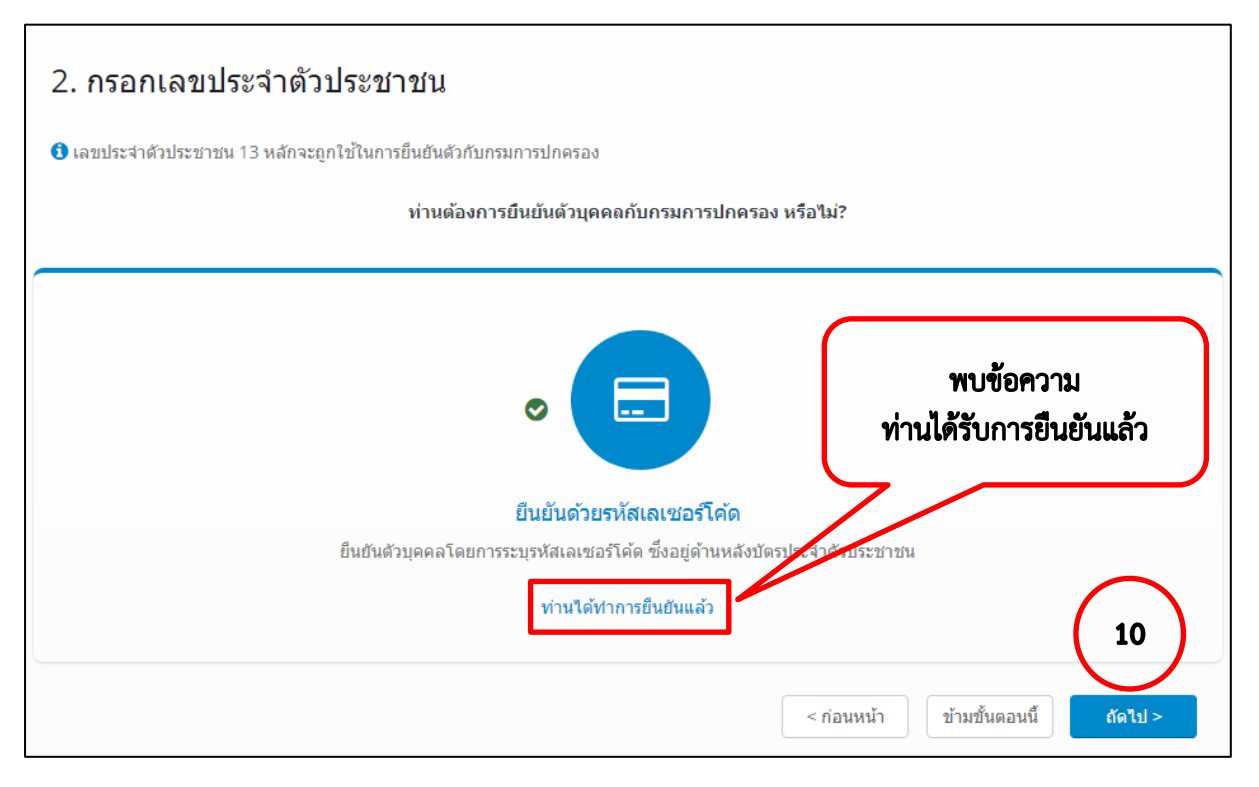

รูปที่ 10 หน้าแสดงยืนยันตัวบุคคลด้วยรหัสเลเซอร์โค้ดเรียบร้อย

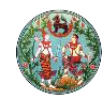

กรอกเบอร์มือถือ หรืออีเมล ควรกรอกข้อมูลทั้งหมด เพื่อให้ผู้ดูแลระบบหน่วยงานสามารถตรวจสอบ ข้อมูลพื้นฐาน รวมถึงใช้เป็นช่องทางในการติดต่อ และยืนยันการให้สิทธิ์ในการเข้าใช้งานระบบแล้วคลิก

<u>ดังร</u>ูปที่ 11

| 3. กรอกเบอร์มือถือ หรืออีเมล                                            |                                   |
|-------------------------------------------------------------------------|-----------------------------------|
| 🕄 เบอร์มือถือ หรืออีเมลจะถูกใช้เมื่อท่านลืมรหัสผ่าน หรือเปลี่ยนรหัสผ่าน |                                   |
| เบอร์มือถือ :                                                           |                                   |
| 0815426452                                                              |                                   |
| อีเมด :                                                                 | $\bigcirc$                        |
| kiattiwut.h@dol.go.th                                                   |                                   |
|                                                                         | < ก่อนหน้า ข้ามขึ้นดอนนี้ ถัดไป > |
|                                                                         |                                   |

รูปที่ 11 หน้ากรอกข้อมูลเบอร์มือถือ หรืออีเมล

- กรอกบัญชีผู้ใช้ และรหัสผ่านตามเงื่อนไขที่กำหนดแล้ว คลิก 🏾 🍈 ดังรูปที่ 12
- \* ชื่อบัญชีผู้ใช้ (UserName) เป็นตัวอักษร หรือตัวเลข อย่างน้อย 5 ตัวอักษร
- \* รหัสผ่าน (Password) เป็นตัวอักษรภาษาอังกฤษ และตัวเลข รวมกันอย่างน้อย 8 ตัวอักษร

| 🕽 ชื่อบัญชีผู้ใช้ (UserName) เป็นเ | ด้วอักษรหรือตัวเลข อย่างน้อย | 5 ตัวอักษร                    |           |
|------------------------------------|------------------------------|-------------------------------|-----------|
| 🟮 รหัสผ่าน (Password) เป็นตัวอัก   | ษรภาษาอังกฤษและตัวเลข ร      | เมกันอย่างน้อย 8 ตัวอักษร     |           |
| ชื่อบัญชียปัชร์ (UserName) * *     |                              |                               |           |
|                                    | ]                            |                               |           |
| 38                                 |                              |                               |           |
| รหัสผ่าน : *                       |                              |                               |           |
| ระบุรหัสผ่าน                       | ۲                            | ** กรุณาระบุรหัสผ่าน **       |           |
| ยืนยันรหัสผ่าน : *                 |                              |                               | $\bigcap$ |
| ระเป็นสัมระวัสปอน                  | ۵                            | ** กรุณาระบุยืนยันรหัสผ่าน ** | 12        |

รูปที่ 12 หน้ากรอกบัญชีผู้ใช้ และรหัสผ่าน

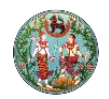

ตรวจสอบข้อมูล ให้ครบถ้วน ถูกต้อง ประกอบด้วยข้อมูล

- 1. ชื่อจริง นามสกุล
- 2. เลขประจำตัวประชาชน 13 หลัก
- 3. เบอร์มือถือ หรืออีเมล
- 4. ชื่อผู้ใช้ (UserName) และรหัสผ่าน

| Inontiou | LION<br>Jระชาชน                   |     |              |            |               |
|----------|-----------------------------------|-----|--------------|------------|---------------|
|          |                                   |     |              |            |               |
| ด        | รวจสอบและสมัครสมา                 | ชิก |              |            |               |
| 1.       | กรอกชื่อจริง นามสกุล              |     |              |            |               |
| ช้อ      | อจริง นามสกุล :                   |     | นาย เ ื่อง   |            |               |
| ปร       | ะเภทผู้ใช้งาน :                   |     | บุคคลธรรมดา  |            |               |
| 2.       | เลขประจำตัวประชาชน 13 หลัก        |     |              |            |               |
| เล       | ขประจำตัวประชาชน 13 หลัก :        |     | 38 760 🛇     |            |               |
| 3.       | เบอร์มือถือ หรืออีเมล             |     |              |            |               |
| เบ       | อร์มือถือ :                       |     | -            |            |               |
| อีเ      | มด :                              |     | kiadol.go.th |            |               |
| 4.       | ชื่อผู้ใช้ (UserName) และรหัสผ่าน |     |              |            | $\frown$      |
| ช่ะ      | ນນັญชีผู้ใช้ (UserName) :*        |     | ki           | (          | 13            |
| รเ       | ăสผ่าน <b>:*</b>                  |     | k5           |            | $\overline{}$ |
|          |                                   |     |              | < ก่อนหน้า | สมัครสมาชิก   |

รูปที่ 13 หน้าตรวจสอบ และสมัครสมาชิก

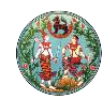

| e-Authentica | ation                                                                                                    | ≡ ₩ |
|--------------|----------------------------------------------------------------------------------------------------|-----|
|              | หลการลงทะเบียน ป   ๑ ระบบได้ลงทะเบียนข้อมูลของท่านเรียบร้อยแล้ว ๑   ระบบได้สงอึเมลไปยัง: ki                                   |     |
|              | © 2561 ตามพระราชบัญญัติลิขสิทธิ์ 2537 สำนักงานพัฒนารัฐบาลดิจิทัล (องค์การมหาชน) (สพร.)   🖹 เงื่อนไขการใช้บริการ   🥾 ดิดต่อเรา |     |

หลังจากสมัครสมาชิกเรียบร้อยแล้ว ระบบแจ้งผลการลงทะเบียนผ่านทางหน้าจอ ดังรูปที่ 14

รูปที่ 14 หน้าแสดงผลการลงทะเบียน และยืนยันการลงทะเบียนไปยังอีเมล

<u>หลังจากลงทะเบียนผู้ใช้งานเรียบร้อยแล้ว ผู้ลงทะเบียนต้องเข้าสู่ระบบ (Login)</u> <u>เพื่อทำการเลือกหน่วยงานในการใช้สิทธิ์ จากการเข้าสู่ระบบในครั้งแรก</u> (ผู้ใช้งานต้องเลือกหน่วยงานเป็น "**กรมที่ดิน**")

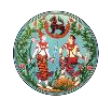

#### <u>การเข้าสู่ระบบ (Log in)</u>

ผู้ใช้งานระบบสามารถเข้าถึงระบบศูนย์กลางแลกเปลี่ยนข้อมูลภาครัฐ (Government Data Exchange Center: GDX) ได้ที่เว็บไซต์ gdx.dga.or.th ในหน้าแรกผู้ใช้งานสามารถ Log in เข้าสู่ระบบได้

โดยคลิกที่ <sup>เข้าสู่ระบบด้วย OpenID</sup> ดังรูปที่ 15 หลังจากนั้นจะปรากฏหน้าลงชื่อเข้าใช้งานดังรูปที่ 16

| ศูนย์กลางแลกเปลี่ยนข้อมูลภาครัฐ<br>[GDX] Government Data Exchange Center                                                                                                    |                                                                                                    |
|----------------------------------------------------------------------------------------------------|----------------------------------------------------------------------------------------------------|
| <b>ลงชื่อเข้าสู่ระบบ</b><br>ลงชื่อเข้าสู่ระบบ ศูนย์กลางแลกเปลี่ยนข้อมูลภาครัฐ โดยปัญชีผู้ใช้งานจากระบบยืนยัน<br>หรือ ระบบยืนยันดัวบุคคลสำหรับเจ้าหน้าที่ภาครัฐ (GovID) ต้องการสมัครส                                                                                        | <b>D</b> GDX<br>แทนสำเนา เข้าใช้งานข้อมูลได้ทันที<br>เหมาะสำหรับหน่วยงานที่ต่องการความสะดวก<br>รวดเร็วในการใช้งาน ไม่ต่องจัดนับรับการครับแลง<br>ไม่ต่องจัดขึ้อขอฟแวร์และฮาร์ดแวร์ ง่ายในการ<br>ให้ง่าน |
| เข้าสู่ระบบด้วย GoviD เข้าสู่ระบบด้วย Open                                                                                                    | ID (15)<br>II (I) (I) (I) (I) (I) (I) (I) (I) (I) (                                                                                                    |
| DGA สำนักงานพัฒนารัฐบาลดิจิทัล (ลงศ์การมหาชน) (สพร.)<br>Digital Government Development Agency (Public Organization) (DGA)<br>สงวนลิขสิทธิ์ พ.ศ. 2558 ตามพระราชบัญญัติลิขสิทธิ์ 2537<br>โทรศัพท์ : (+66) 0 2612 6000 โทรสาร : (+66) 0 2612 6011-12 อีเมล : contact@dga.or.th | นโยบายเว็บไซด์ แผนที่  ดิตต่อเรา   แผนดังเว็บไซด์<br>นโยบายการคุ้มครองข้อมูลส่วนบุคคล   นโยบายการรักษาความมั่นคงปลอดภัย  <br>DGA CONTACT CENTER<br>ⓒ 0 2612 6060                                       |

รูปที่ 15 หน้าเว็บไซต์ gdx.dga.or.th

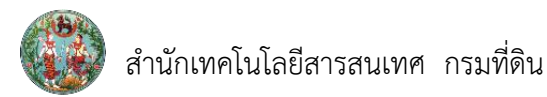

| ญขผูเขเดยว ลาหรบ         | ใชบริการต่างๆ ของเร     |
|--------------------------|-------------------------|
| ลงชื่อเข่                | ัาใช้งาน                |
| ชื่อบัญชีผู้ใช้งาน :     |                         |
| kiuttimuth               |                         |
| รหัสผ่าน :               | ลืมรหัสผ่าน ?           |
|                          | ۲                       |
| 16 เข้าสู่ระบบ<br>สมัครส | <u>ยกเลิก</u><br>สมาชิก |

รูปที่ 16 หน้าลงชื่อเข้าใช้งาน (Log in)

กรณีที่ผู้ใช้งานเข้าสู่ระบบ (Log in) ครั้งแรกหลังลงทะเบียน/ สมัครสมาชิกในระบบแล้ว หลังจากที่ Log in ครั้งแรกเรียบร้อยแล้ว (รูปที่ 16) ระบบจะแสดงหน้ากรุณาตรวจสอบข้อมูล ให้ผู้ใช้งานตรวจสอบความ ถูกต้องของข้อมูลและกรอกข้อมูลตามที่ระบบร้องขอ (เช่น เบอร์มือถือ เลขบัตรประจำตัวประชาชน และ หน่วยงานที่ผู้ใช้งานสังกัดอยู่) เพื่อยืนยันข้อมูลดังกล่าวกับระบบ และคลิกที่ <sup>บันทึกข้อมูล</sup> ดังรูปที่ 17

\*\*\* หน่วยงานที่ผู้ใช้งานสังกัด ให้เลือกหน่วยงานเป็น "<u>กรมที่ดิน</u>" เท่านั้น \*\*\*

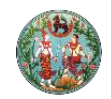

| กรุณาตรวจสอบข้อมูล |                    |                                                                           |                                                                        |  |  |  |
|--------------------|--------------------|---------------------------------------------------------------------------|------------------------------------------------------------------------|--|--|--|
| ชื่อ               |                    | ۱ <u>۲</u>                                                                |                                                                        |  |  |  |
| นามสกุล            |                    | И                                                                         |                                                                        |  |  |  |
|                    | อีเมล              | ki Jdol.go.th                                                             |                                                                        |  |  |  |
|                    | ເນວຣ໌ທີດທ່ວ        | เบอร์ติ๊ดต่อ                                                              |                                                                        |  |  |  |
|                    | เลขประจำดัวประชาชน | กรุณาระบุเบอร์ดีดด่อ<br>เลขประจำด้วประชาชน<br>กรุณาระบุเลขประจำด้วประชาชน |                                                                        |  |  |  |
|                    | หน่วยงาน           | กรมที่ดิน 🔻                                                               |                                                                        |  |  |  |
|                    | หน่วยงานสาขา       | [ ไม่มีหน่วยงานสาขา] 🔹                                                    | *หากไม่พบชื่อหน่วยงาน/หน่วยงาน<br>สาขาของท่าน กรุณาลงทะเบียนหน่วย      |  |  |  |
|                    |                    | 17                                                                        | งานก่อนสมัครใช้งาน ติดต่อ<br>contact@dga.or.th หรือโทร: 02-<br>6126060 |  |  |  |
|                    |                    | บันทึกข้อมูล กลับสู่หน้าหลัก                                              |                                                                        |  |  |  |

รูปที่ 17 กรอกข้อมูลเบอร์ติดต่อ เลขบัตรประจำตัวประชาชน และเลือกหน่วยงาน

หลังจากที่ยืนยันข้อมูลที่ระบบร้องขอเรียบร้อยแล้ว (รูปที่ 17) ระบบจะแสดงหน้ากรุณาติดต่อ สพร. ดังรูปที่ 18 ให้คลิกที่ "ออกจากระบบ"

| ศูนย์กลางแลกเปลี่ยนข้อมูลภาครัฐ<br>[GDX] Government Data Exchange Center                                                                                                    |                                                                                                    |
|----------------------------------------------------------------------------------------------------|----------------------------------------------------------------------------------------------------|
| ขณะบี้ท่านได่สมัครใช้งานเรียบร้อยแล้ว                                                                                                    |                                                                                                    |
| อรถเวราการชำวรถเวามนั้ดีวากยักแ จระบบขาง หม่ายแวมห่วน โดยจะแว้งแลงงาง o mail ซึ่งว่ามชนักรไว้                                                                                                    |                                                                                                    |
| ารุณ เรษการกรารณายนุมพร กฎขุณสวะบบของหมายงาททาน เทยระณรงผสทาง e-mail ทุทานสมหราว<br>สอบถามข้อมูลเพิ่มเดิมติดด่อที่ <u>contact@dga.or.th</u> หรือ 02-6126060                                                              |                                                                                                    |
| กรุณ เรอา การ รณ อยุมุมจา เกิดขุณสระบบของหนายง โยท ใน (มียรณีเรียสที่ 16 e-fiail ที่ที่ ในสมัยร ()<br>สอบถามข้อมูลเพิ่มเติมติดต่อที่ contact@dga.or.th หรือ 02-6126060<br>ออกจากระบบ                                     |                                                                                                    |
| สอบถามข้อมูลเพิ่มเดิมดีดต่อที่ contact@dga.or.th หรือ 02-6126060<br>ออกจากระบบ<br><b>18</b><br>DGGA สำนักงาน เหมารัฐบาลดีจีนัก องค์การมหาชน) (สพร.)<br>Digital Goi varrent Dev opment Agency (Public Organization) (DGA) | นโยบายเว็บไซด์ แผนที่   ดิดต่อเรา   แผนลังเว็บไซด์<br>นโยบายการดุ้มครองข่อมูลส่วนบุคคล   นโยบายการรักษาความมั่นคงปลอดภัย |

รูปที่ 18 หน้าแสดงการสมัครใช้งานเรียบร้อย

จากนั้นระบบจะส่งอีเมลแจ้งไปยังผู้ดูแลระบบหน่วยงาน (Org. Admin) เพื่อทำการเปิดใช้งานระบบ และกำหนดสิทธิ์ให้ผู้ใช้งานระบบ ดังรูปที่ 19

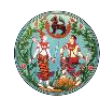

| ิ "ไม่มีชื่อเรื่อง                                                                                                    |                     |  |  |  |
|----------------------------------------------------------------------------------------------------|---------------------|--|--|--|
| ดอบกลับ ดอบกลับทั้งหมด ส่งต่อ ส่งต่อโดยตรง บันทึกเป็น 🔍 << >>   ลบ พิมพ์                                                                                                    |                     |  |  |  |
| [e-Authentication] อีเมลยืนยันตัวตน (E-Mail Verification)                                                                                                    | III - T             |  |  |  |
| <e_authentication_service@dga.or.th> -</e_authentication_service@dga.or.th>                                                                                                    | จ. 03/12/2018 15:19 |  |  |  |
| เรียนคุณ เกียรดิวุฒิ หงษ์หิรัญเรือง (ชื่อผู้ใช้ : kiattiwuth)                                                                                                    | ^                   |  |  |  |
| อีเมลฉบับนี้ถูกส่งมาจาก <u>ระบบยืนยันด้วบุคคลกลาง (e-Authentication)</u>                                                                                                    |                     |  |  |  |
| ขึ้นตอนสุดท้ายการลงทะเบียน<br>เพื่อขึ้นยันว่าท่านเป็นเจ้าของอีเมลที่ได้ลงทะเบียนไว้กับระบบ กรุณาคลิกที่ลิงค์                                                                    |                     |  |  |  |
| https://accounts.egov.go.th/Citizen/Verification/Email/CallBack/ef40ea7c-63e8-4b8b-<br>89a9-742c4906cf88?token=a8566e42-1f92-417f-8acf-e347b6dd557a&email=kiattiwut.h@dol.go.th |                     |  |  |  |
| โปรแกรมเปิดอีเมลบางประเภทอาจไม่อนุญาตให้ท่านคลิกลิงค์ ให้ท่านทำการคัดลอกลิงค์แล้วนำไปวางบนเบราว์เซอร์                                                                           |                     |  |  |  |
| หากท่านมีข้อสงสัย กรุณาติดต่อเราที่ <u>contact@dga.or.th</u> หรือหมายเลขโทรศัพท์ 02-612-6060                                                                                    |                     |  |  |  |
| ขอบคุณครับ                                                                                                    |                     |  |  |  |
| สำนักงานพัฒนารัฐบาลดิจิทัล (องค์การมหาชน)<br>(Electronic Government Agency)                                                                                                    |                     |  |  |  |
|                                                                                                    |                     |  |  |  |

รูปที่ 19 หน้าแสดงอีเมลยืนยันตัวตนผ่านทางอีเมลที่ได้แจ้งไว้

หลังจากที่ผู้ดูแลระบบหน่วยงาน (Org. Admin) เปิดและกำหนดสิทธิ์การใช้งานเรียบร้อยแล้ว ระบบ จะทำการแจ้งผลนั้นกลับมายังผู้ใช้งานดังกล่าวทางอีเมล ดังรูปที่ 20 ให้ผู้ใช้งานทำการ Log in เข้าสู่ระบบอีก ครั้งหนึ่ง และระบบจะพาเข้าสู่หน้าแรกของระบบ

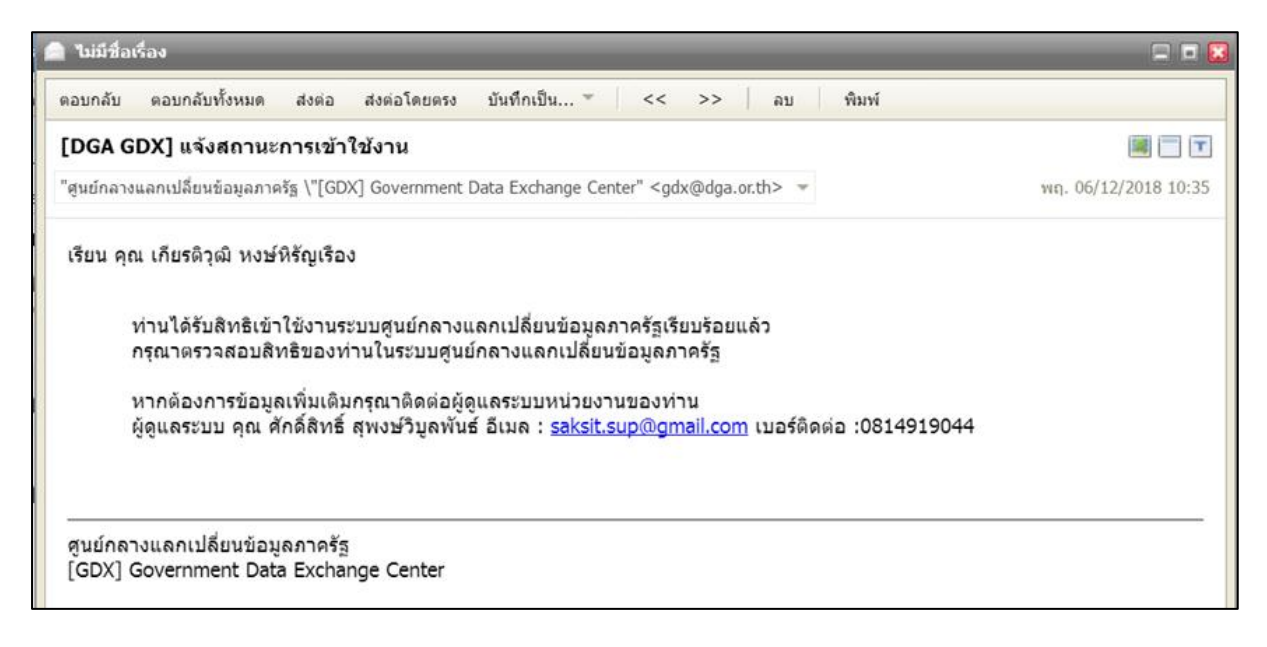

รูปที่ 20 หน้าแจ้งสถานะการเข้าใช้งาน

<u>การลงทะเบียนจะสมบูรณ์และสามารถใช้งานได้ เมื่อเจ้าหน้าที่ได้ทำการลงทะเบียนในระบบ พร้อมกับแจ้ง</u> <u>ข้อมูลผู้ลงทะเบียนมาที่สำนักเทคโนโลยีสารสนเทศ กรมที่ดิน เพื่อขออนุมัติสิทธิ์การใช้งาน</u>

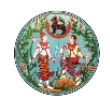